# SOCIAL EQUITY: INITIAL ESTABLISHMENT APPLICATION QUICK RESOURCE GUIDE

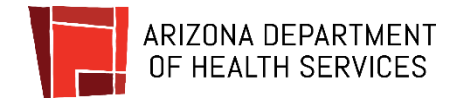

Version Updated: November 30, 2021

## Social Equity Application Form

This section will guide users through the application process for Social Equity Establishment Applications.

| [                                                                                            |                                                                                                    |
|----------------------------------------------------------------------------------------------|----------------------------------------------------------------------------------------------------|
| Main Menu                                                                                    |                                                                                                    |
| <ol> <li>Upon logging in, select the Marijuana Facility<br/>Licensing tile</li> </ol>        | ADHS Facility Licensing Portal                                                                                                    |
|                                                                                              | Other Facility Information                                                                                                    |
|                                                                                              | Marijuana Facility<br>Licensing                                                                                                    |
| Marijuana Main Page                                                                          | Mariluana                                                                                                    |
| 2. Colort the Control Function Fatability and                                                | Manjuana                                                                                                    |
| 2. Select the <b>Social Equity Establishment</b><br>Application tile to open the application | Social Equity Ownership Program                                                                                                    |
|                                                                                              | Web-Based Training<br>Modules<br>Coming Soon<br>Webinar Training Course<br>Registration                                                                                                    |
|                                                                                              | Information                                                                                                    |
|                                                                                              | Application Status Medical Forms and Adult Use Forms and Attestations Attestations                                                                                                    |
|                                                                                              | Applications                                                                                                    |
|                                                                                              | 2 Social Equity<br>Establishment<br>Application Registration Certificate<br>Application                                                                                                    |
|                                                                                              |                                                                                                    |
| POBM Notification Pop-up                                                                     |                                                                                                    |
| 3. A notification pop-up will display reminding applicants of requirements for POBMs on the  | Prior to submitting a Social Equity Establishment Application, it is required that all POBMs:<br>• Have an active Facility Agent card. Each POBM can apply for a Facility Agent card here.<br>• Complete the Web-Based Training Modules. |
| application                                                                                  | Cancel Continue                                                                                                    |
|                                                                                              |                                                                                                    |

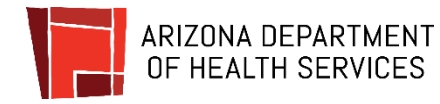

| Agreement Page                                 | Marijuana<br>Casial Esuitu Establishment Anglisation                                                                                                    |
|------------------------------------------------|----------------------------------------------------------------------------------------------------|
| 1 The first sees of the explication is the     | Social Equity Establishment Application                                                                                                    |
| 4. The first page of the application is the    | User Agreement                                                                                                    |
| Agreement Page – this section will outline all | You are about to access a system within the Aritona Department of Health Sankes (ADHS) computer network. Use of this system constitutes<br>users' consert to permit ADHs monitoring of user's trivinse. Evidence of unauthorized activities obtained during monitoring can and will be<br>used by ADHS for criminal prosecution as permitted by law.                                                                                                    |
| required documents and qualifications          | Pursuant to Arizona Revised Statutes (A.R.S.) Title 36, Chapter 28.2, as applicable and Arizona Administrative Code (A.A.C.) Title 9, Chapter 18, as<br>applicable, all requirements listed below must be submitted before a license can be issued by the Department.                                                                                                    |
|                                                | The account used to complete the application must be an account for a Principal Officer or Board Member (POBM). The person completing the<br>application is considered the designates POBM and as such will receive all email communications related or the application.<br>Each Direction of Mission et al. A such will be such that the person of the application is a such will be application of the application.                                                                                                    |
|                                                | Each Principal Unicer and each board wember (PUBM) according to Ks-16-30 in Must have completed the Department-provided educational<br>training course in the <u>Facility Licensing Portal</u> , (NOTE: The training courses are not available after November 17, 2021.)                                                                                                    |
| NOTE: Be sure to review all requirements       | In the event of an error on my application that would prohibit my application from being approved, I agree to receive one or more<br>notices from the department to inform me of the error.                                                                                                    |
| and associated resources linked on the page    | Before beginning the application process, be sure you have the following items in a digital format ready for upload (where applicable).                                                                                                    |
|                                                | Social Equity Establishment Application Required Information & Documents:                                                                                                    |
|                                                | PLOW Social County Extensionment Attestation for this PUDIA     All Principal Officers and Board Members must have an ADHS Instituted Licensing Portal account created prior to starting the application. If the owner is                                                                                                    |
| 5. Select the <b>Agree</b> button to proceed   | alto a Principal Officer or Board Members, make sure the account is the same one used to participate in the required training.  All Principal Officers and Board Members for the applying entity must have an active Facility Agent License. Each Principal Officer or Board Member can apply for a Acidity Agent License for the Additional License for Adviatal License for Adviatal License for        |
|                                                | <ul> <li>For each owner who is not a Principal Officer or Board Member and who owns 10% or more of the business organization, the name, residence address, and<br/>date of birth</li> </ul>                                                                                                    |
|                                                | <ul> <li>Each Principal Officer or Board Member (POBM) must provide:</li> <li>An attestation that all information provided in the application is true and accurate. Signed and dated by the POBM. <u>POBM Social Equity Establishment</u></li> <li>In advance signed and accurate sign and date of their of ack POBM.</li> <li>Documentation of each POBMs manijuana facility agent license. The applicant will need the email address used to access the portal for each POBM.</li> </ul>                                                                                                    |
|                                                | Documentation that the applicant is in good standing with the Arizona Corporation Commission  Social Environ Criteria 8: Penviron Documenter                                                                                                    |
|                                                | The principal officers or board members that make up 51% of the corporation must meet 3 of the 4 criteria below and upload documentation to support the criteria claimed.                                                                                                    |
|                                                | <ul> <li>Oriteria 1: Annual household income in at least three of the years 2016 through 2020 that, for the respective year, was less than 400% of the poverty level as demonstrated by:         <ul> <li>The applicable individual for the second of an income as return submitted by the LL bard second by the individual or             <li>The applicable priority individual for an income as return submitted by the LL bard second by the individual or             </li> <li>The applicable individual for an adult in the individual's household was required to the individual and each adult in the individual's household was required to the an income tax return for an applicable year, documentation             showing the amount and source of all momentary payments received by the individual and each adult in the individual's household for the applicable tax             year</li> </li></ul> </li> </ul>                                                                                                    |
|                                                | Criteria 2: Into been adversely affected by the enforcement of previous manipunal has because the individual:     Has been granted equiprement prunature LAS 15, 352-824, ald enformatised by a copy of the equiprement for the equiprement prunature LAS 15, 352-824, ald enforcement and the equiprement ensure of the equiprement ensure of the equiprement ensure equiprement ensure of the equiprement ensure of the equiprement ensure ensure ensu            |
|                                                | <ul> <li>Otten 3 is task easi adversally affective by the enforcement of previous manipuana laws because the individual is or was related during the time frame ensurement exceeded and actions of a visual on of federal or state laws related to manipuana paraghement (and the ensurement of the ensurement of the ensu</li></ul> |
|                                                | Criteria 4: Has lived for at least three of the years 2016 through 2020 at a physical address in an area that has been identified by the Department as being<br>disproportionality affected by the enforcement of Arrowsky previous marijuana laws, as demonstrated by applicable documentation specified by the<br>Department. <u>Link to Department screentide documentation</u> Application Fee M 5000.00 Fluess noor. The total annount must be submitted in one payment by one credit card, debit card, or electronic check. The<br>Department cannot accept multiple partial payments     According to A.A.C. R5-102. Classes be aware that the fees paid on this application are non-efundable                                                                                                    |
|                                                | Pursuant to A.R.S. 541-1030(B)(D)(E)(F)                                                                                                    |
|                                                | B. An agency that not base a licensing decision in whole or in part on a licensing requirement or condition tails in on specifically subhorized by statuse, two is statuse dates not exist sortil agencifically subhorized by instance dates not constitute a basis for imposing a licensing requirement or condition unless a rule is made pursuant to that general grant of authority that specifically authorizes the requirement or condition.                                                                                                    |
|                                                | D. This section may be enforced in a private civil action and relief may be awarded against the state. The court may award reasonable attorney fees, demages and all fees associated with the license application to a party that prevails in an action against the state for a violation of this section.                                                                                                    |
|                                                | E. A state employee may not intentionally or knowingly violate this section. A violation of this section is cause for disciplinary action or dismissal<br>pursuant to the Agency's adopted personnel policy.                                                                                                    |
|                                                | 7. This section does not abrogate the limituality provided by section 12-820.01 or 12-820.02.                                                                                                    |
|                                                |                                                                                                    |
|                                                |                                                                                                    |

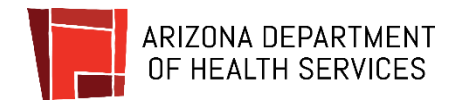

#### **Establishment Information**

Enter all required fields for the Applying
 Entity – The applying entity is the company information applying for the license

NOTE: Address must be an Arizona address

 From the Address Validation pop-up, select Confirm

If suggested address(es) are not correct and the address entered is desired, select the **Keep address as entered** 

8. Select Save & Continue to proceed

| Soc                        | Mariju<br>ial Equity Establis | uana<br>shment Application |                           |
|----------------------------|-------------------------------|----------------------------|---------------------------|
| ESTABLISHMENT INFORMATION  | OWNERSHIP INFORMATION         | UPLOAD DOCUMENTS           | REVIEW & SUBMIT           |
| stablishment Information   |                               |                            |                           |
| pplying Entity Information |                               |                            |                           |
| ntity Type of Business *   |                               |                            |                           |
| failing Address *          |                               | Suite, Unit, etc           |                           |
| ity *                      | State*                        | Zip Code* County*          |                           |
| hone Number *              |                               |                            | Save & Exit Save & Contin |

| Address As Entered                                      | Address Suggestions                                                                                      |
|---------------------------------------------------------|----------------------------------------------------------------------------------------------------|
| 400 E Windsor Ave, Phoenix,<br>AZ, 85004, United States | 400 E Windsor Ave, Phoenix,<br>Arizona, 85004, Maricopa<br>County<br>Selected<br>Keep address as entered |
|                                                         | 7 Confirm                                                                                                |

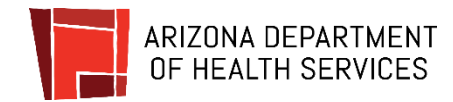

| Owner Information                                                                                                    | Marijuana                                                                                                    |
|----------------------------------------------------------------------------------------------------|----------------------------------------------------------------------------------------------------|
| <ol><li>Select the Add POBM button to add a POBM to the application</li></ol>                                                  | Social Equity Establishment Application www.www.www.www.www.www.www.www.www.ww                                                                                                    |
| 10. The POBM details pop-up form will display                                                                                  | <form>         Provide the service of the service of the service</form> |
| POBM Information Form - Designated Owner &<br>POBM pop-up section is used to enter all required                                | Exc. Sere & bor Sere & bor Complete POBM Information  Complete POBM Information  Designated Owner & POBM  You as the Designated POBM will reselve all enail communications related to this application.                                                                                                    |
| 11. Select the drop-down menu to identify which<br>criteria the POBM qualifies for                                             | Uterram         Legal First Name         Legal Last Name         Legal Last Name           ZasbackeniseBBg/shoocomma         Daniel                                                                                                    |
| <ol> <li>If No is selected at this point, no other details<br/>are required – select the Add button to<br/>continue</li> </ol> | Carred Add                                                                                                    |

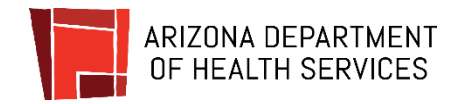

13. If **Yes** is selected, the qualifying criteria are available to choose from

To make a selection, click the criteria from the box on the left and then click the right (►) arrow. The selected criteria will display in a box to the right.

To remove a selection, click the criteria from the box on the right and then click the left (◀) arrow.

14. Select at least three (3) criteria to proceed – if the following criteria are selected, the appropriate requirements will display on the application:

| As the Designed PODM will receive all email communications related to this application.                                                                                                    | As the Designated POBM will receive all enail communications related to this application.          targing the provide state of the provide state of the pr                                                                 |                                                                                                    | Complete                                                                                  | POBM Information                                                                     |                                                                  |
|----------------------------------------------------------------------------------------------------|----------------------------------------------------------------------------------------------------|----------------------------------------------------------------------------------------------------|-------------------------------------------------------------------------------------------|--------------------------------------------------------------------------------------|------------------------------------------------------------------|
| In the second second se      | arram before the second second                                           | u as the Designated POBM will rec                                                                                                    | eive all email communications relat                                                       | ted to this application.                                                             |                                                                  |
| <pre>year enter there (1) of the four (4) occial equity criteria listed below:     • Otteria 1: Annual household income in at least three of the years 2016 through 2020 that, for the respective year, was less than 400% of the port of less.     • Otteria 2: Nate been adversely affected by the enforcement of previou maniputan less because the individual is or was related during the enforcement of previou maniputan less because the individual is or was related during the enforcement of previou maniputan less because the individual is or was related during the enforcement of previou maniputan less because the individual is or was related during the enforcement of previou maniputan less because the individual is or was related during the enforcement of previou maniputan less because the individual is or was related during the enforcement of previou maniputan less because the individual is or was related during the enforcement of previous maniputan less because the individual is or was related during the enforcement of previous maniputan less because the individual is or was related during the enforcement of previous maniputan less because the individual is or was related during the enforcement of Alconset previous maniputan less, as demonstrated by septended advected by the departments: To make a selection, click the criteria freem the box on the right and not is the right of an ox.     The allected criteria that this POBM meets. To make a selection, click the criteria freem the box on the right and not is the right of an ox.     The allected criteria that this POBM meets. To make a selection, click the criteria freem the box on the right and not is the right of an ox.     The allected criteria that this POBM meets. To make a selection, click the criteria freem the box on the right and not is click the right of an ox.     The allected criteria that this POBM meets. To make a selection, click the criteria freem the box on the right and not is click the right of an ox.     The allected criteria the right of the right</pre> | or uncet three (i) of the four (i) social equity criteria listed below! • Criteria 1: Arrupa household income in at tests three of the years 2016 through 2020 that. For the respective year, was less than 400% of the four or year income individual is or was released during the enforcement of previous marijuana laws be beneaders by a fielded by the enforcement of previous marijuana laws be beneaders by the enforcement of previous marijuana laws be beneaders by the enforcement of previous marijuana laws be beneaders by the enforcement of previous marijuana laws be beneaders by the beneaders by the enforcement of previous marijuana laws be beneaders by the beneaders by the besen and entry fielded by the enforcement of Arrupa 2020 stars by yield address in an area that has been inderrified by the besen entry entry fielded by the besen entry in the besen entry in the interview in the entry in the entry in the entry in the interview interview int                                                     | sername<br>zabaladaniel88@yahoo.com.m                                                                                                    | Legal First Name<br>Daniel                                                                | Legal Middle Name                                                                    | Legal Last Name<br>Zabala                                        |
| •Criteria 1: Annual household income in at least three of the years 2016 through 2020 the, for the respective year, was less than 420% of the governy least  •Criteria 2: National models of encodes of the default of the opticul manifuluum land because the individual is or was related during the time- trane specified to another individual to the enforcement of previous manifuluum land because the individual is or was related during the time- trane specified to another individual to the enforcement of previous manifuluum land because the individual is or was related during the time- trane specified to another individual to the enforcement of previous manifuluum land because the individual is or was related during the time- trane specified to another individual to the enforcement of Antonia's previous manifuluum lands. Beak enfortements beak individual to previous manifuluum lands. Beak enfortements beak individual to previous manifuluum lands. Beak enfortements beak individual to previous manifuluum lands. Beak enfortements beak individual to previous manifuluum lands. Beak enfortements beak individual to previous manifuluum lands. Beak enfortements beak individual to previous manifuluum lands. Beak enfortements beak individual to previous manifuluum lands. Beak enfortements beak individual to previous manifuluum lands. Beak enfortements beak individual to previous manifuluum lands. Beak enfortements beak individual to previous manifuluum lands. Beak enfortements beak individual to previous manifuluum lands. Beak enfortements beak enfortements beak enfortements                  | • Orients 1: Annual household income in at least three of the years 2016 shrough 2020 that, for the respective year, was less than 400% of the powery least  • Orients 2: Has been adversely effected by the enforcement of periodus marijuana laws because the individual is or was related during the time- frame specified to at least three of the years 2016 through 2020 at a by the diddex in an area that has been identified by the content at being disproportionary affected by the enforcement of Antiona's previous marijuana laws, as demonstrated by applicable content at being disproportionary affected by the enforcement of Antiona's previous marijuana laws, as demonstrated by applicable content at being disproportionary affected by the antionement of Antiona's previous marijuana laws, as demonstrated by applicable content at being disproportionary affected by the antionement of Antiona's previous marijuana laws, as demonstrated by applicable content (1) social equity or terier in that their ADM meets. To make a softextion, click the orther the next (1) active the rest (1) active the rest (1) act                                            | o you meet three (3) of the four (                                                                                                    | (4) social equity criteria listed belo                                                    | ow?                                                                                  |                                                                  |
| • Criteria 3: Its Deer adversely affected by the enforcement of providus maijuans isos  • Criteria 3: Its Deer adversely affected by the enforcement of providus maijuans isos desures the individual is or was related during the strat- frame specified to another individual  • Criteria 4: Its Deer adversely affected by the enforcement of providus maijuans isos  • Criteria 4: Its Deer adversely affected by the enforcement of providus maijuans isos  • Criteria 4: Its Deer adversely affected by the enforcement of Ariotack previous manipuana isos, as demonstrated by applicable  • Criteria 4: Its Deer adversely affected by the enforcement of Ariotack previous manipuana isos, as demonstrated by applicable  • Criteria 4: Its Deer adversely affected by the enforcement of Ariotack previous  • Criteria 4: Its Deer adversely affected by the enforcement of Ariotack previous  • Criteria 4: Its Deer adversely affected by the enforcement of Ariotack previous  • Criteria 4: Its Deer adversely affected by the enforcement of Ariotack previous  • Criteria 4: Deer advected criteria that this POBM meets. To make a selection, click the criteria from the box on the right and  • Criteria 1: Criteria 4: Deer advected criteria advected criteria from the box on the right and  • Criteria 1: Criteria 4: Deer advected criteria advected criteria from the box on the right advected criteria from the box on the right advected criteria from the box on the right advected criteria from the box on the right advected criteria from the box on the right advected criteria from the box on the right advected criteria from the box on the right advected criteria from the box on the right advected criteria from the box on the right advected criteria from the box on the right advected criteria from the box on the right advected criteria from the box on the right advected criteria from the box on the right advected criteria from the box on the right advected criteria from the                                                                                              |                                                                                                    | Criteria 1: Annual household i     poverty level                                                                                                    | income in at least three of the years                                                     | s 2016 through 2020 that, for the respe                                              | ctive year, was less than 400% of the                            |
| Content as the set of the end of the end of the en           | • Cifferia 3. Has been adversely affeted by the enforcement of providur marijuana law because the individual is or war related during the time-<br>man spacifies to another mainkail. • Cifferia 4. Has fixed for a least three of the years 2016 shrough 2020 as a physical address in an area that has been identified by the<br>Basedment as blick address in an area that has been identified by the<br>Basedment as blick address in an area that has been identified by the<br>Basedment as blick address in an area that has been identified by the<br>Basedment as blick address in an area that has been identified by the<br>Basedment as blick address in an area that has been identified by the<br>Basedment as blick address in an area that has been identified by the<br>Basedment as blick the address in a market as selection, click the criteria from the box on the right and<br>we click the kift 0 area.  Extended that will display in a box to the right. To remove a selection, click the criteria from the box on the right and<br>we click the kift 0 area.  Extended the selected criteria will display in a box to the right. To remove a selection, click the criteria from the box on the right and<br>we click the kift 0 area.  Extended that will display in a box to the right. To remove a selection, click the criteria from the box on the right and<br>Criteria 3.  Criteria 4.  Extended that the click the criteria from the box on the right and<br>Extended that the criteria from the box on the right and<br>Extended that the click the criteria from the box on the right and<br>Extended that the criteria from the box on the right and<br>Extended that the click the criteria from the box on the right and<br>Extended that the click the criteria from the box on the right and<br>Extended that the click the criteria from the box on the right and<br>Extended that the click the criteria from the box on the right and<br>Extended that the click the criteria from the box on the right and<br>Extended that the click the criteria from the box on the right and<br>Extended that the criteria from the box | Criteria 2: Has been adversely                                                                                                    | y affected by the enforcement of pre                                                      | evious marijuana laws                                                                |                                                                  |
| • Creater A. Vest like for at less three of the years 2016 Brough 2000 at a dynasts is an stare that be selected by the Departments able of generatives and the previous majoral aixes at demonstrated by applicable advances is an stare base been demonstrated by applicable advances to assort the advances of Arisons's previous majoral aixes at demonstrated by applicable advances to assort the advances at the advances of the department of the demonstrated by applicable advances to assort the advances at the advances of the department of the demonstrated by applicable advances at the advances of the department of the demonstrated by applicable advances of the department of the demonstrated by applicable advances of the demonstrated by applicable advances of the demonstrated by applicable advances of the demonstrated by applicable advances of the demonstrated by applicable advances of the demonstrated by applicable advances of the demonstrated by applicable advances of the demonstrated by applicable advances of the demonstrated by applicable advances of the demonstrated by applicable advances of the demonstrated by ap         |                                                                                                    | Criteria 3: Has been adversely<br>frame specified to another indivi                                                                                                    | y affected by the enforcement of pre<br>idual                                             | evious marijuana laws because the indi                                               | ividual is or was related during the time-                       |
| te   the three (1) social equipy offers that this POBM meets. To make a selection, click to be , them the loss on the left and then click the the plane. The selection click the criteria from the box on the right and new click the criteria from the box on the right and then click the criteria from the box on the right and then click the criteria from the box on the right      | Yes  Vers  Vers  V                                           | Criteria 4: Has lived for at leas<br>Department as being disproporti<br>documentation specified by the l                                                                                                    | st three of the years 2016 through 2<br>ionately affected by the enforcemen<br>Department | 2020 at a physical address in an area th<br>nt of Arizona's previous marijuana laws, | at has been identified by the<br>, as demonstrated by applicable |
| ect the three (1) social equity criteria that this POBM meets. To make a selection, click this user from the box on the left and then click the<br>(http://www.selected.original will display in a box to the right. To remove a selection, click the criteria from the box on the right and<br>nick the left (-) arrow.                                                                                                    | elect the three (1) social equity criteria that this POBM meets. To make a selection, click the unit from the box on the left and then click the<br>ph(e) arrow. The selected criteria will display in a box to the right. To remove a selection, click the criteria from the box on the right and<br>sec click the left(4) arrow.                                                                                                    | Yes w                                                                                                    |                                                                                           | 13                                                                                   |                                                                  |
| htteria 1   htteria 2  htteria 3  htteria 4  htteria 4       | Criteria 1 Criteria 2 Criteria 3 Criteria 4                                                                                                    | 1                                                                                                    | riteria that this PORM meets. To r                                                        | make a selection click the                                                           | om the box on the left and then click the                        |
| Attentia 2<br>Attentia 3<br>Attentia 4                                                                                                    | Criteria 2<br>Criteria 3<br>Criteria 4                                                                                                    | elect the three (3) social equity of<br>ight(▶) arrow. The selected criter<br>ren click the left(◀) arrow.                                                                                                    | ria will display in a box to the righ                                                     | nt. To remove a selection, click the cr<br>Chosen                                    | riteria from the box on the right and                            |
| Attenta 3 Attenta 4 Attenta 4 Attent      | Criteria 3 Criteria 4                                                                                                    | elect the three (3) social equity of<br>light( <b>b</b> ) arrow. The selected criter<br>sen click the left( <b>4</b> ) arrow.<br>valiable<br>Criteria 1                                                                                                    | ria will display in a box to the righ                                                     | tt. To remove a selection, click the cr<br>Chosen                                    | riteria from the box on the right and                            |
| iteria 4                                                                                                    | Criteria 4                                                                                                    | sect the three (s) social equity (s)<br>ght(=) arrow.<br>hen click the left(=) arrow.<br>milable<br>Criteria 1<br>Criteria 2                                                                                                    | ria will display in a box to the righ                                                     | tt. To remove a selection, click the cr                                              | riteria from the box on the right and                            |
|                                                                                                    |                                                                                                    | elect the three (3) social equity (c)<br>hen click the left(4) arrow.<br>valiable<br>Criteria 1<br>Criteria 2<br>Criteria 3                                                                                                    | ria will display in a box to the righ                                                     | tt. To remove a selection, click the cr<br>Chosen                                    | riteria from the box on the right and                            |
|                                                                                                    |                                                                                                    | select the three (a) social aquity of<br>gight(=) arrow. The selected criter<br>hen click the left(=) arrow.<br>valiable<br>Criteria 1<br>Criteria 2<br>Criteria 3<br>Criteria 4                                                                                                    | ria will display in a box to the righ                                                     | th. To remove a selection, click the cr                                              | riteria from the box on the right and                            |
|                                                                                                    |                                                                                                    | elect the times (a) social aquity (c)<br>gality) arrow. The selected criter<br>hen click the left(<) arrow.<br>Islable<br>Criteria 1<br>Criteria 2<br>Criteria 3<br>Criteria 4                                                                                                    | ria will display in a box to the righ                                                     | t. To remove a selection, click the cr                                               | iteria from the box on the right and                             |
|                                                                                                    |                                                                                                    | elect the three (J) plocal edupty 7<br>height 3 prover. The selected offset<br>here click the left(4) arrow.<br>clicks<br>Criteria 1<br>Criteria 2<br>Criteria 3<br>Criteria 4                                                                                                    | ria will display in a box to the righ                                                     | t. To remove a selection, click the cr                                               | iteria from the box on the right and                             |
|                                                                                                    |                                                                                                    | election of the by a color degler of the office of the office office of the office office off    | ria will display in a box to the right                                                    | t. To remove a selection, click the cr                                               | riteria from the box on the right and                            |
|                                                                                                    |                                                                                                    | elect the time () placed regime ()<br>then click the left (4) arrow.<br>which is the left (4) arrow.<br>which is the left (4) arrow.<br>which is<br>Criteria 2<br>Criteria 3<br>Criteria 4                                                                                                    | ria will display in a box to the right                                                    | h. To remove a selection, click the cr                                               | riteria from the box on the right and                            |
|                                                                                                    |                                                                                                    | electró a trire () Jacobia de Gury P<br>Mente () Seconda de Gury A<br>mente () Seconda de Gury A<br>electró () Seconda de Gury A<br>electró () Seconda de Gury A<br>Criteria 3<br>Criteria 4                                                                                                    | ria will display in a box to the righ                                                     | h. To remove a selection, click the cr                                               | iteria from the box on the right and                             |
|                                                                                                    |                                                                                                    | dette i arrows. Fra social et du for social et du for social et du for social et du for social et du for social et du for social et du forma et du forma e<br>et du forma et du forma et du forma et du forma et du forma et du forma et du forma et du forma et du forma et du forma et du forma et du forma et du forma et du forma et du forma et du forma et du forma et du forma et du forma et du f | ria will display in a box to the right                                                    | t. To remove a selection, click the cr                                               | iteria from the box on the right and                             |

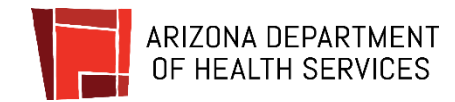

### Criteria 1 – Annual Household Income

- 15. Upload documentation select the **Upload Files** button
- 16. Select desired file(s) from computer multiple files can be selected and uploaded at the same time – Select the Open button to upload the file(s)
- 17. Enter three (3) years of income select theAdd button
- 18. Enter **Year**, **Income** and **Number** in Household for the three years
- 19. Select Save for each year

of previous marijuana laws

Files button

Grant 1 Annual household income in at least three of the years 2016 through 2020 that, for the respective year, was less than 400% of the por them a la denomicative days The applicable portion of an income tax return or transcript of an income tax return submitted to the U.S. Internal Revenue Service by the individual or a adult in the individual's household are denined for the individual and act. Rel-40 for the applicable surgers, docume a literature the individual renor an adult in the individual's household was required to fit as income tax return for an applicable year, docume showing the amount and source of all monetary payments received by the individual and exc. Rel-40 this household for the showing the amount and source of all monetary payments received by the individual and the individual in the individual to household the individual to household the source leave the source of the source of the source of the household the the showing the amount and source of all monetary payments received by the individual and exc. Rel-40 the individual to the source of the individual the individual that household the pay is the source of the source of ▲ Upload Files Or drop files 15 vide the following required inf pdown arrow and click "Delete Add Open → • ↑ 🖢 > This PC Search This Provide America Provide America Organize • - 11 Folders (7) Attachments Mico 3D Objects Downloads S-Windows (C:) Videos Desktop Nusic Slalor 崖 Picture 🤚 This PC ~ < All Files File name Open Cancel 16 Complete Information for Criteria 1 For one of the years 2016 through 2020, provide the household. 18 --None-Ŧ 19 Cancel Sav uido tho foll tion for Crit ▲ Upload Files Or drop files 20 📀 Open

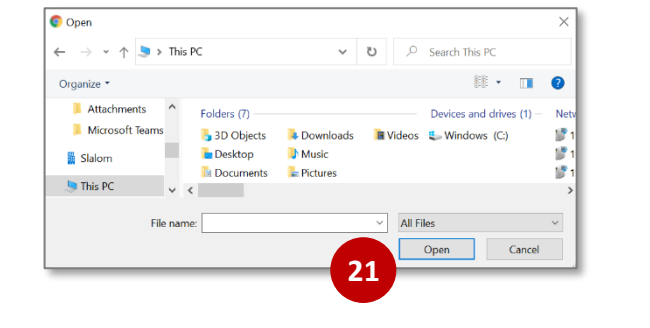

 21. Select desired file(s) from computer – multiple files can be selected and uploaded at the same time – Select the **Open** button to upload the file(s)

20. Upload documentation – select the Upload

Criteria 2 – Adversely affected by the enforcement

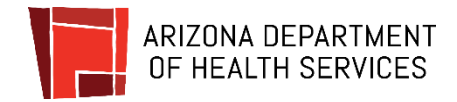

**Criteria 3** – Adversely affected by the enforcement of previous marijuana laws

- 22. Upload documentation select the **Upload Files** button
- 23. Select desired file(s) from computer multiple files can be selected and uploaded at the same time – Select the **Open** button to upload the file(s)
- 24. Enter Full Name of Impacted Family Member
- 25. Select Relationship to Applicant

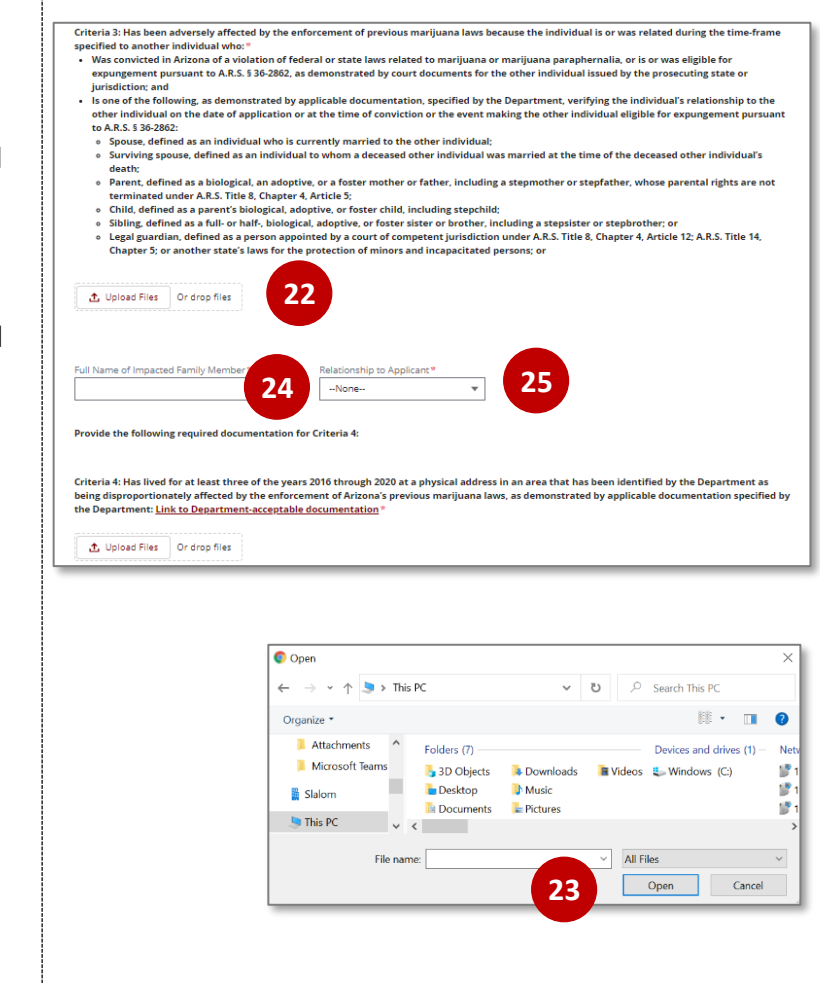

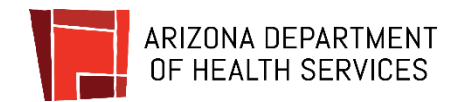

Criteria 4 – Has lived for at least three of the years 2016 through 2020 at a physical address in an area adversely affected by previous marijuana laws - as identified by the Department

- 26. Upload documentation select the Upload Files button
- 27. Select desired file(s) from computer multiple files can be selected and uploaded at the same time - Select the Open button to upload the file(s)
- 28. Provide residence / physical address details - Select Add button

NOTE: Address must be in Arizona and duration must total 3 years

29. To add multiple addresses, select the Save button on the current form – then select Add again – Enter all required details

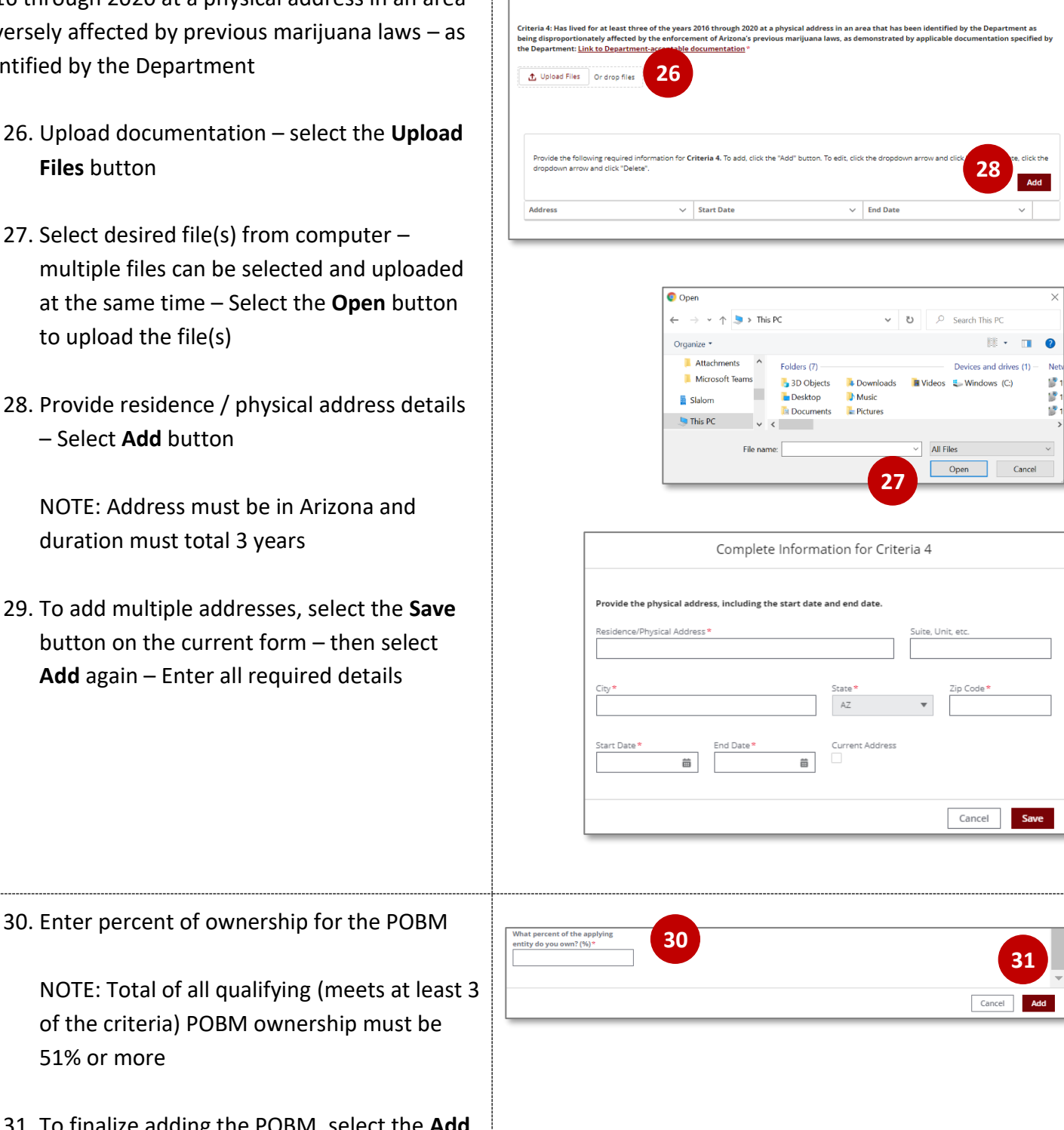

Provide the following required documentation for Criteria 4

- 51% or more
- 31. To finalize adding the POBM, select the Add button

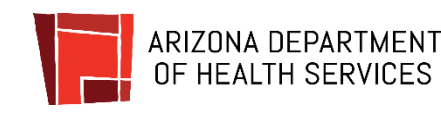

- 32. To add additional POBMs, select the AddPOBM from the main form page and repeat the outlined steps
- 33. To add non-POBM Owner, select the Add Non-POBM Owners button
- 34. To edit a POBM or Non-POBM, select the down carrot (▼) next to the POBM and select either Delete or Edit

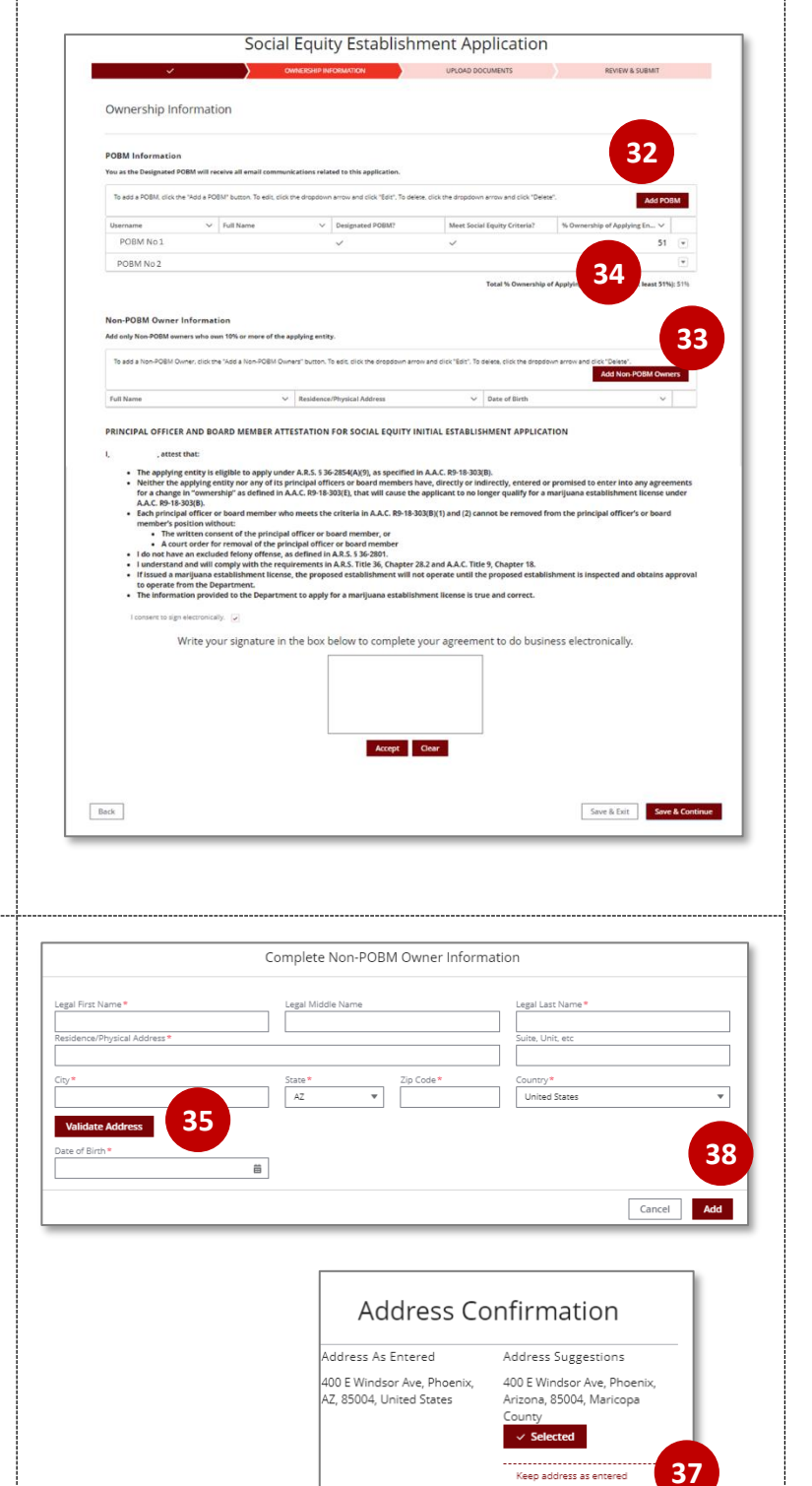

- 35. Enter all required fields Once address is entered, select the Validate Address button to verify the address
- 36. From the Address Validation pop-up, select **Confirm**
- 37. If suggested address(es) are not correct and the address entered is desired, select the Keep address as entered
- 38. Select the **Add** button once the POBM details are completed

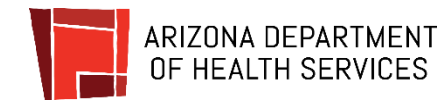

36

39. Once all POBMs and Non-POBMs are Social Equity Establishment Application entered, applicants can digitally sign the **Ownership Information** application by using the cursor and holding down the left key and drawing their ou as the Designated PC signature POBM No 2 POBM No 2 40. Select Accept to confirm the signature or on-POBM Owner Info Clear to clear the signature and re-sign 41. If opting out of digital signature, uncheck the "I consent to sign electronically" box applicant will be required to upload an attestation document 41 Write your signatur ow to complete your agreement to do business electronically 42. Select the Save & Continue button to proceed 39 Accept Clear 47 **4**∩ Back Save & Exit Save & Upload Documents Section - Upload required Marijuana Social Equity Establishment Application documentation from Arizona Corporation Commission Upload Supporting Documentation 43. Upload documentation - select the Upload 43 45 Files button 44. Select desired file(s) from computer multiple files can be selected and uploaded 🔵 Open  $\leftarrow \rightarrow \checkmark \uparrow \Rightarrow$  This PC ව 🔎 Search This PC at the same time – Select the **Open** button NE • 🔳 Organize 🔻 to upload the file(s) Attachments Folders (7) -Devices and dri Microsoft Teams 3D Objects 🔈 Downloads 🛛 🗃 Videos 💺 Windows (C:) 1 10 besktop 🐌 Music Slalom Documents Pictures 🔄 This PC < 45. Select Save & Continue to proceed All Files 39 Open Cancel

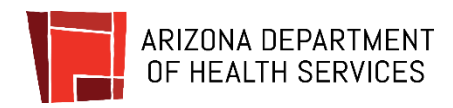

| Review and Submit Page - Review and verify all                                          | Mariliana                                                                                                    |
|-----------------------------------------------------------------------------------------|----------------------------------------------------------------------------------------------------|
| details entered on the application are accurate                                         | Social Equity Establishment Application                                                                                                    |
|                                                                                         | Stablishmant Information                                                                                                    |
| 46. To edit, select the <b>Edit Section</b> button – this                               | 46                                                                                                    |
| will take the applicant to the section to edit                                          | Applying Entry Information Information Informatio Information Information Information Information Info |
| 47. Once ready to submit, select the <b>Submit &amp;</b><br><b>Go to Payment</b> button | Main desert         Sola desert         Sola desert           Cy*         Sola *         Sola desert         Curry *           Parent Apriler *         BOOM         BOOM         Management                                                                                                    |
|                                                                                         | 47<br>Submit & Go to Payment                                                                                                    |
| 48. Once the <b>Submit &amp; Go to Payment</b> button is                                | Payment tailornation                                                                                                    |
| selected, the system will direct applicant to                                           | 9(050) #010(8 MONAUTOR<br>Tyl fan 1, 1, 1, 1, 1, 1, 1, 1, 1, 1, 1, 1, 1,                                                                                                    |
| the payment portal – enter all required                                                 | Ning Adama Vy                                                                                                    |
| details and select Continue                                                             | "tasi 00<br>  −0.03.556                                                                                                    |
| 49. When the payment page refreshes, select the <b>Authorize</b> button to proceed      | Out Car      Out Car            |
| NOTE: Do not refresh your browser while                                                 |                                                                                                    |
| the payment is processing                                                               | ACCOUNT ANY ADDRESS ANY ADDRESS ANY ADDRES |
| 50. When the payment authorization process is                                           | Open         Ansatz         Questry         Fold Mean           24/079         4/55/64         £7/60/64/07.167         \$6.60.00         1         \$5.00.00           Mark         Mark         Mark         1         \$5.00.00         \$1         \$5.00.00                                                                                                    |
| complete, select the <b>Continue</b> button to                                          | come     come         |
| finalize payment and submission of the application                                      | Network         Assort           25.047.07 High-21 roots         14.001.07           The bit is marked its its Mill (surgestillars its KROR.)         4.001.07                                                                                                    |
| NOTE: The application will only be                                                      | Thesk you for your payment, Your payment was successful.                                                                                                    |
| considered SUBMITTED once the payment is                                                | YOR RANDITS COMPLET                                                                                                    |
| confirmed and processed successfully                                                    | The absolution results in the second second  |
|                                                                                         |                                                                                                    |

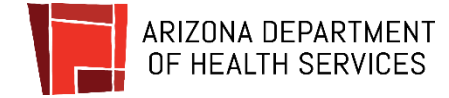

## **Check Application Status**

This section will guide users through how to check application status from the ADHS Facility Licensing Portal

| [      |                                                                           |                                                                                                    |
|--------|---------------------------------------------------------------------------|----------------------------------------------------------------------------------------------------|
| Main   | Menu                                                                      | ADHS Facility Licensing Portal                                                                                                    |
| 1.     | Upon logging in, select the <b>Marijuana</b><br>Facility Licensing tile   | Other Facility Information                                                                                                    |
| 2.     | Select the <b>Application Status</b> tile from the<br>Marijuana main page | Marijuana Facility<br>Licensing                                                                                                    |
|        |                                                                           |                                                                                                    |
|        |                                                                           | Marijuana                                                                                                    |
|        |                                                                           | Social Equity Ownership Program                                                                                                    |
|        |                                                                           | Web-Based Training<br>Modules Registration                                                                                                    |
|        |                                                                           | Information                                                                                                    |
|        |                                                                           | Application Status Medical Forms and Adult Use Forms and Attestations Attestations                                                                                                    |
|        |                                                                           | Applications                                                                                                    |
|        |                                                                           | Social Equity Initial Laboratory<br>Establishment Registration Certificate<br>Application Application                                                                                                    |
|        |                                                                           |                                                                                                    |
| Δnnlia | ration History                                                            |                                                                                                    |
|        |                                                                           | Application History                                                                                                    |
| 3.     | All applications associated to the account                                | Co. Sourch         Facility Holison Applications         •         //HSaturors         •         // // 2 supplications           Facility/DBA         Physical Address         Application Type         Application Name         Submitted         Submitted         Action                                                                                                    |
|        | will display on the Application History page                              | Dariel Cability Dariel Zabala 11/29/2021 Action Regimed 12/2020 Pariel Zabala 11/29/2021 Action Regimed 12/2020 Pariel Zabala 11/29/2021 Pariel Zabala 11/29/2021 Pariel Zabala 11/29/202 |
|        | Details shown include Application Type,                                   | NTITY INPO Initial Social Equity Duniel Zabala Net Softmitted<br>NAAC Y Exablishment Application 11/05/2011<br>AZM KRIZZABAREAS                                                                                                    |
|        | Applicant Name, Submitted date, Status, and                               |                                                                                                    |
|        | ACTION REQUIRED DATE                                                      | i                                                                                                    |
| 4.     | Applications can be opened and view by clicking on the application line   |                                                                                                    |

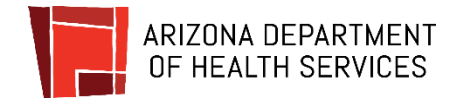

## Edit and Resubmit Applications in Action Required Status

This section will guide users through how to update an application when in Action Required Status

| <ul> <li>Main Menu</li> <li>1. Upon logging in, select the Marijuana Facility Licensing tile</li> <li>2. Select the Application Status tile from the Marijuana main page</li> </ul>                                                                                       | ADHS Facility Licensing Portal   Other Facility Information   Marijuana Facility   Licensing     Marijuana Facility   Licensing     Marijuana Facility   Social Equity Ownership Program   Media Forma and   Media Forma and   Applications Status   Applications   Media Forma and   Applications   Media Forma and   Applications   Media Forma and   Applications   Media Forma and   Applications   Media Forma and   Applications   Media Forma and   Applications   Media Forma and   Applications   Media Forma and   Applications   Media Forma and   Applications   Media Forma and   Applications   Media Forma and   Applications   Media Forma and   Applications                                                                                                    |
|----------------------------------------------------------------------------------------------------|----------------------------------------------------------------------------------------------------|
| <ul> <li>Application History</li> <li>3. If an application is in Action Required status, an email is also sent to the applicant to notify them of the issue</li> <li>4. To open an application in Action Required status, select the application from the list</li> </ul> | Piper score retries and general therefore an exploration many       Antion         "Oper score retries and general therefore an exploration many       Antion many         "Operation retries and general therefore an exploration many       Antion many         "Excling/DBA Physical Address       Application Type:         Application Type:       Application         Device many       Initial Social tequity         Device many       Initial Social tequity         Device many       Initial Social tequity         Device many       Initial Social tequity         Device many       Initial Social tequity         Device many       Initial Social tequity         Device many       Initial Social tequity         Device many       Initial Social tequity         Device many       Initial Social tequity         Device Social tequity       Device Social tequity         Device Social tequity       Device Social tequity       Non Solemitted         Social Social Social Social tequity       Device Social tequity       Non Solemitted         Social Social Soc |

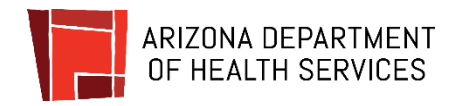

| 5. The application will reopen and display the<br>Application Issue messaging                                                              | Marijuana<br>Social Equity Establishment Application                                                                                                    |
|----------------------------------------------------------------------------------------------------|----------------------------------------------------------------------------------------------------|
| NOTE: Make sure to proceed through the<br>ENTIRE application to the final submit page<br>to complete the resubmission                      | Application Issues Dev: 12/7.021 The set 20/7.021 The set 20/7.021 The set |
| <ol> <li>Review the application issues noted in the<br/>message box – it is detailed in the bulleted<br/>section of the message</li> </ol> |                                                                                                    |
| <ol> <li>To finalize the resubmission, proceed to the<br/>end of the application and select the Submit<br/>button</li> </ol>               | Submit                                                                                                    |
| NOTE: Applicants must proceed through the<br>entire application to be considered<br>resubmitted back to ADHS                               |                                                                                                    |

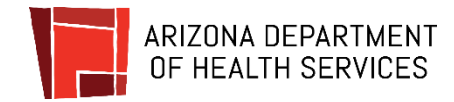